## Tip Sheet 🔆 < Record Request Through MyChart-Patient View

Patients will now have the option to request records through MyChart. Patients will follow the steps below to release medical records to their MyChart.

## Try It Out/Topic

1. Within MyChart click **Your Menu**.

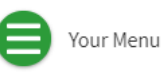

2. Under "My Record" select Medical Records Request.

|      | Your Menu                  | Ś |
|------|----------------------------|---|
| Q    | Search the menu            |   |
| Mv   | Record                     | * |
| - My |                            |   |
| -900 | COMD-18                    |   |
|      | Visits                     |   |
| 盗    | Test Results               |   |
|      | Medications                | _ |
| •    | Health Summary             |   |
| •    | My Conditions              |   |
| •    | Plan of Care               |   |
| ۲    | Preventive Care            |   |
| ~    | Questionnaires             | _ |
| 0    | Medical and Family History |   |
| iii  | Health Reports             |   |
| iii  | Track My Health            |   |
|      | Document Center            |   |
|      | Medical Records Request    |   |

- 3. The Medical Record Request form opens where you will fill out all the options below.
  - Location records to be released from. (Department, Location)
  - Visit information requested. (Discharge Summary, History & Physical, Immunizations, etc.)
  - From date. (Start date)
  - To date. (End date)
  - Explain your request. (Specific Details)
- 4. Click **Submit Request** to request medical records.

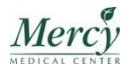

1

| /yChart<br>শ⊒হী∂                                                                                                   | Му <b>СНАRT</b> <i>Mercy</i>                                                                                                    |
|----------------------------------------------------------------------------------------------------|----------------------------------------------------------------------------------------------------|
| Your Menu 🔁 Visits 🗹 Messages                                                                                      | Test Results Medications                                                                                                    |
| Medical Record Request                                                                                             |                                                                                                    |
| If you wish to request health information that is NO<br>Personal Use Only. The information will be sent to y       | T currently available through MyChart please complete the form below. Any records requested are for<br>rour "Requested Records" section under the Document Center link. |
| If requested records are needed for reasons other th form via mailing address or fax number.                       | nan personal use please print and complete an authorization form. Return completed authorization                                                                        |
| Mercy Medical Center<br>Health Information Services<br>301 St Paul Pl.<br>Baltimore, MD 21202<br>Fax: 410-332-0336 |                                                                                                    |
| Medical records created prior to September 29, 2018<br>Inpatient, Same Day Surgery, Observation, and Emer          | 8 for the following visit types must be requested via authorization form. <i>Mercy Medical Center (Includes rgency Department Visits)</i>                               |
| Medical records created prior to August 1, 2013 for p                                                              | physicians/providers must be requested via authorization form.                                                                                                    |
| Location records to be released from:                                                                              | ~                                                                                                    |
| Visit information requested:                                                                                       | ~                                                                                                    |
| From date:                                                                                                    |                                                                                                    |
| To date:                                                                                                    |                                                                                                    |
| Explain your request: (max 1000 characters)                                                                        |                                                                                                    |
|                                                                                                    |                                                                                                    |
|                                                                                                    |                                                                                                    |
|                                                                                                    |                                                                                                    |
|                                                                                                    | Mark as confidential (only you will be able to view this message online).                                                                                               |
| Submit Request Cancel<br>By clicking the SUBMIT button, you acknowledge                                            | that the security of transmission is not guaranteed.                                                                                                    |

5. After you have clicked Submit Request you will receive the following message.

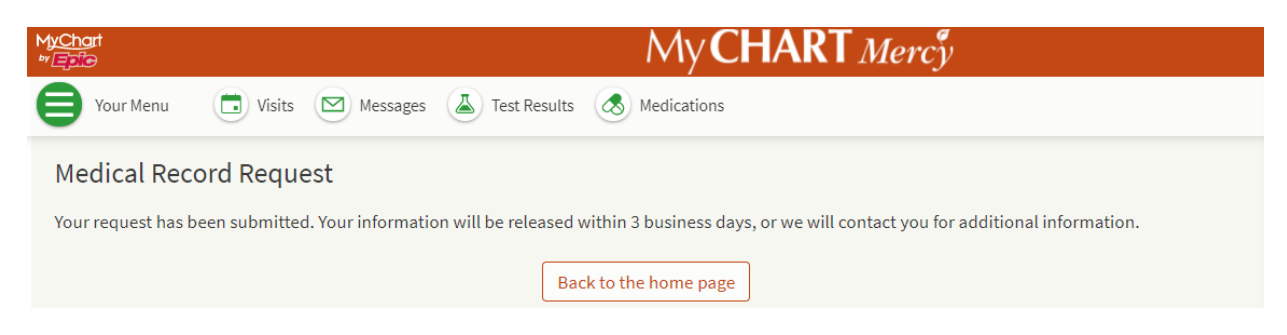

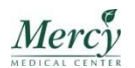

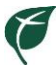

## Receiving requested medical records

You will receive notification when your records have been released to your MyChart. Follow the steps below.

1. Under Welcome click **Download Document**. You can also find documents in the Document Center under Your Menu.

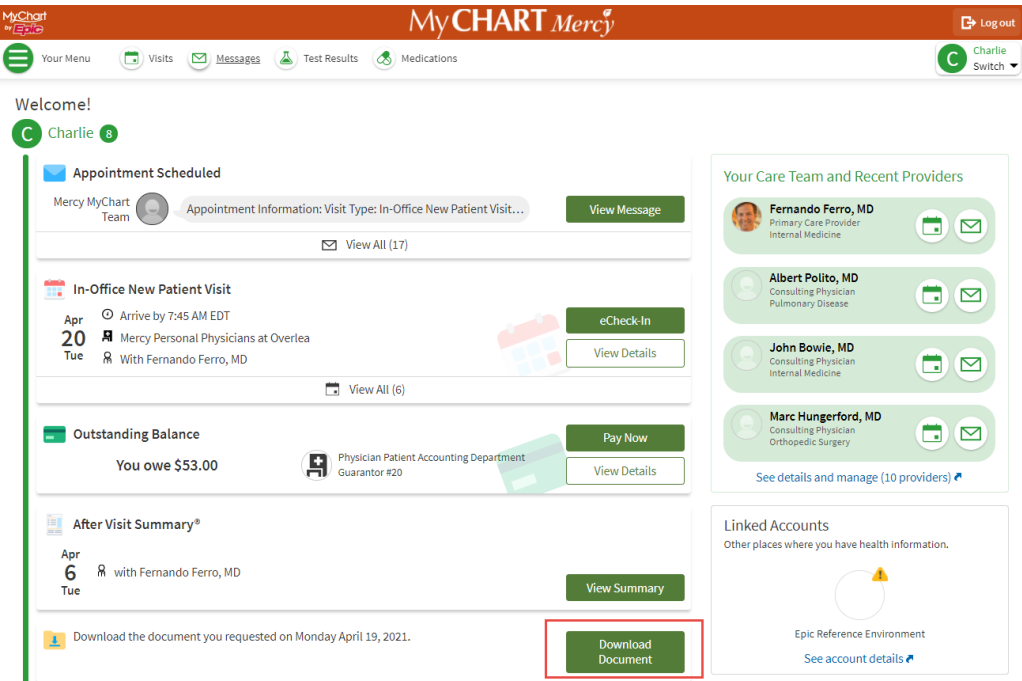

2. The Requested Records screen opens where you have two different ways to view the documents you requested. Requested Record .zip and Requested Records .pdf. Click **Download**.

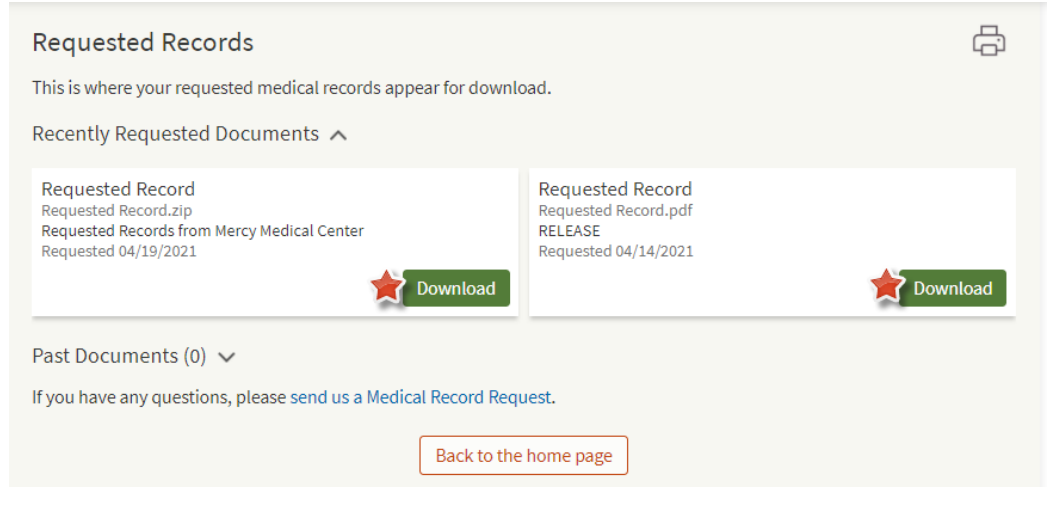

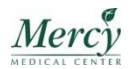